## Алгоритм регистрации слушателя на обучение по программе «Быстрый старт в искусственный интеллект»

- 1. Зайти на сайт <u>https://edu.mipt.ru/ai/</u>
- 2. Сделать выбор «Я учитель-предметник» или «Я учитель информатики».
- 3. Нажать «Регистрация». Ввести личный e-mail, телефон, придумать пароль.
- 4. На ваш e-mail придет письмо. Для подтверждения регистрации перейти по ссылке в письме.
- 5. Выбрать «Мероприятия», далее выбрать «Дополнительное профессиональное образование», далее – «Быстрый старт в искусственный интеллект для учителей-предметников» или «Быстрый старт в искусственный интеллект для учителей информатики». Нажать «Принять участие».
- Заполнить анкету регистрации учителя (ФИО, дата рождения, пол, СНИЛС (+скан СНИЛС), паспорт (+ скан страниц с фото и пропиской), диплом (+ скан диплома), скан справки с места работы. Заполнить все поля, отмеченные \*. Обязательно указать регион – Смоленская область.
- 7. Нажать «Сохранить».